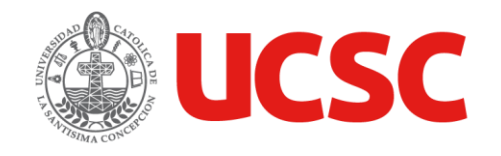

## Instructivo de Activación Cuenta Office 365 Institucional

UNIDAD PLATAFORMAS TECNOLOGICAS - DIRECCIÓN DE SERVICIOS INFORMÁTICOS

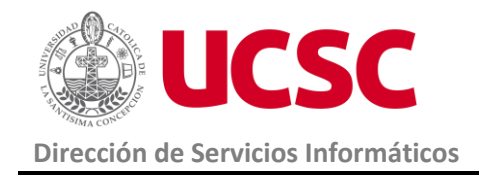

1. Propósito

Establecer los pasos necesarios para la activación de cuenta Office 365 institucional.

2. Alcance

Este instructivo se aplica a Alumnos de la UCSC.

3. Activación Cuenta Office 365 Institucional

Copie el siguiente URL y péguelo en la barra del navegador que esté utilizando como muestra la siguiente imagen:

## portal.office.com

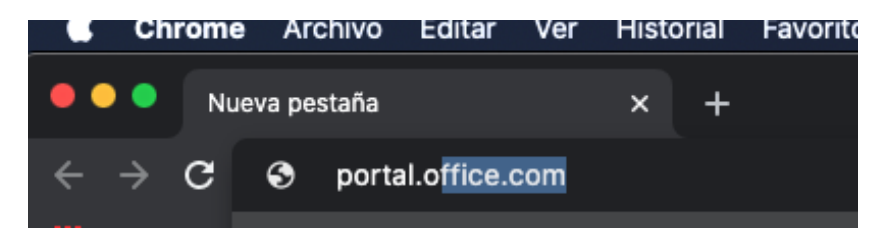

Aparecerá la siguiente ventana de Inicio de sesión

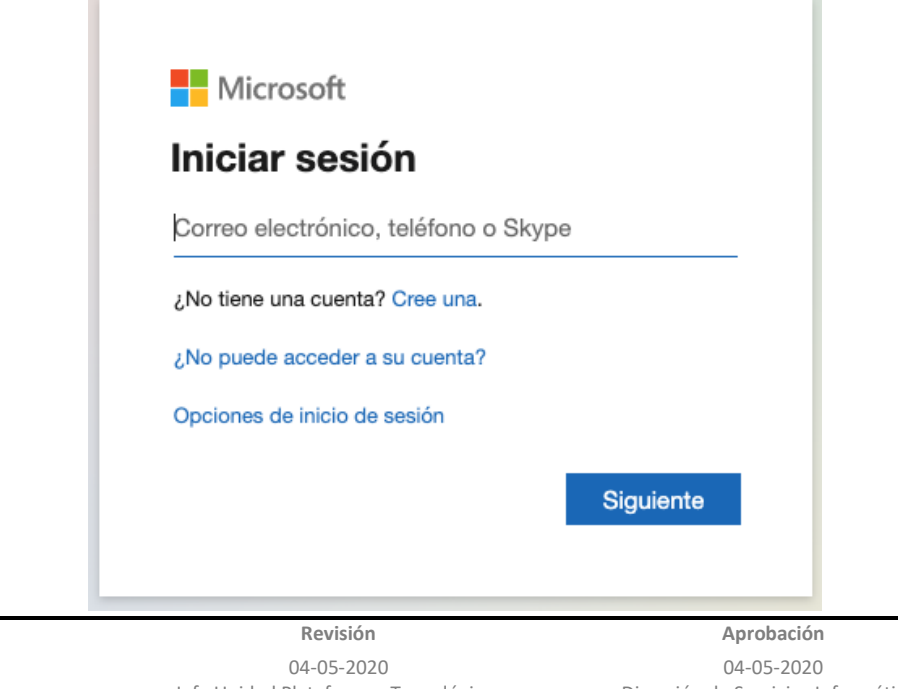

Elaboración 04-05-2020 Especialista de Plataformas Tecnológicas

Jefe Unidad Plataformas Tecnológicas

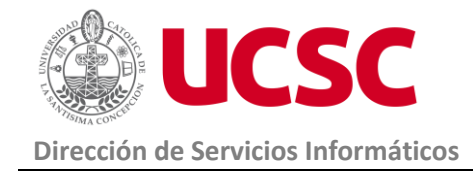

Ingrese a su correo institucional de la siguiente forma. •

**Correo:** Debe ingresar la cuenta de correo de la universidad:

Ejemplo:

## estudiante@ing.ucsc.cl

Contraseña Temporal: Corresponde a Primer nombre, primera letra mayúscula y Fecha de • nacimiento (ddmmaaaa).

**Ejemplo:** 

## Javier16111986

Si falla o no recuerda su contraseña puede solicitar cambio de contraseña a:

- Línea 800 800 602
- Mesa de ayuda Plataforma Educativa, en el Portal Institucional.

|      | 2 UCCC                              |                |
|------|-------------------------------------|----------------|
|      | acsc.                               |                |
|      | $\leftarrow$ estudiante@ing.ucsc.cl |                |
|      | Escribir contraseñ                  | а              |
|      | Contraseña                          |                |
|      | He olvidado mi contraseña           |                |
|      |                                     | Iniciar sesión |
|      |                                     |                |
| ción | Revisión                            | Aprobación     |
| 2020 | 04-05-2020                          | 04-05-2020     |

Elabo 04-05-2020 Especialista de Plataformas Tecnológicas

04-05-2020 Jefe Unidad Plataformas Tecnológicas

04-05-2020 Dirección de Servicios Informáticos

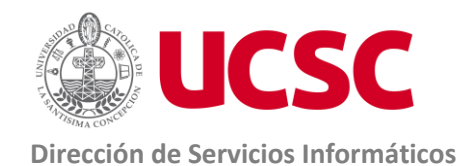

Página 4 de 9 Versión 1.0

Luego y de manera obligatoria debe ingresar su contraseña temporal, además ingresar su • contraseña nueva 2 veces y cliquear en Iniciar sesión

| less ucsc                                                                                                    | lucsc                                                                                                    |  |
|----------------------------------------------------------------------------------------------------|----------------------------------------------------------------------------------------------------|--|
| estudiante@ing.ucsc.cl                                                                                                    | estudiante@ing.ucsc.cl                                                                                                    |  |
| Actualizar contraseña                                                                                                    | Actualizar contraseña                                                                                                    |  |
| Necesita actualizar la contraseña porque se trata de<br>la primera vez que inicia sesión o porque la<br>contraseña expiró. | Necesita actualizar la contraseña porque se trata de<br>la primera vez que inicia sesión o porque la<br>contraseña expiró. |  |
| Contraseña actual                                                                                                    |                                                                                                    |  |
| Contraseña nueva                                                                                                    |                                                                                                    |  |
| Confirmar contraseña                                                                                                    |                                                                                                    |  |
| Iniciar sesión                                                                                                    | Iniciar sesión                                                                                                    |  |

Luego cliquear Siguiente.

| <b>UCSC</b>                                                     |                             |
|-----------------------------------------------------------------|-----------------------------|
| estudiante@ing.ucsc.cl                                          |                             |
| Se necesita más i                                               | nformación                  |
| Su organización necesita más<br>garantizar la seguridad de la c | información para<br>cuenta. |
| Usar otra cuenta                                                |                             |
| Más información                                                 |                             |
|                                                                 | <u>Siguiente</u>            |
| Revisión                                                        | Anrobación                  |
| 04-05-2020                                                      | 04-05-2020                  |

Elaboración 04-05-2020 Especialista de Plataformas Tecnológicas

Jefe Unidad Plataformas Tecnológicas

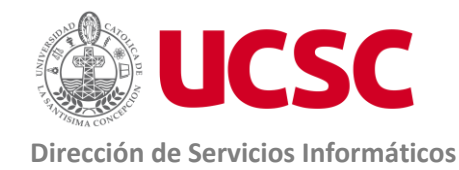

• Ahora debe ingresar un correo alternativo para recuperar su contraseña.

Nota: Este no debe ser el institucional

• Dar clic en Configurarlo ahora

| no pierda el acceso a su cuenta                                                                                                    |  |  |  |  |  |
|----------------------------------------------------------------------------------------------------|--|--|--|--|--|
| Para asegurarnos de que pueda restablecer su contraseña, necesitamos recopilar información para poder comprobar su identidad. No usaremos esta información para<br>enviarle correo no deseado, sino para que su cuenta sea más segura. Tendrá que configurar al menos 1 de las opciones siguientes. |  |  |  |  |  |
| Correo electrónico de autenticación no está configurado Configurarlo ahora                                                                                                    |  |  |  |  |  |
| Finalizar cancelar                                                                                                    |  |  |  |  |  |

• Agregue la cuenta correo externa y Cliquee en Enviarme un mensaje de correo electrónico

| no pierda el acceso a su cuenta                                                                                                    |  |  |  |  |
|----------------------------------------------------------------------------------------------------|--|--|--|--|
| Compruebe su dirección de correo electrónico de autenticación a continuación. No use su dirección de correo electrónico de trabajo o escuela principal. |  |  |  |  |
| Correo electrónico de autenticación<br>jamunozro@gmail.com<br>Enviarme un mensaje de correo electrónico                                                 |  |  |  |  |
| Atrás                                                                                                    |  |  |  |  |

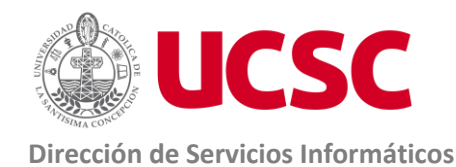

Especialista de Plataformas

Tecnológicas

Página 6 de 9 Versión 1.0

| • | Luego verifique el c | orreo que le envi | ará la UCSC a | su correo alternativo. |
|---|----------------------|-------------------|---------------|------------------------|
|   | 0                    |                   |               |                        |

|   | Código de verificación del correo electrónico de la cuenta de Universidad<br>Católica de la Santísima Concepción D Recibidos 🛪                                  |                                                                                                    |  |   | Ľ |
|---|----------------------------------------------------------------------------------------------------|----------------------------------------------------------------------------------------------------|--|---|---|
| • | Microsoft en nombre de Universidad Católica de la Santísima Concepción <msonlineserviceste (hace="" 0="" 17:08="" minutos)<br="">para mí 👻</msonlineserviceste> |                                                                                                    |  | • | : |
|   |                                                                                                    | Comprobar la dirección de correo electrónico                                                                |  |   |   |
|   |                                                                                                    | Gracias por comprobar la cuenta de <u>estudiante@ing.ucsc.cl</u> .                                          |  |   |   |
|   |                                                                                                    | Su código es: 005569                                                                                        |  |   |   |
|   |                                                                                                    | Atentamente,<br>Universidad Católica de la Santísima Concepción                                             |  |   |   |
|   |                                                                                                    | Este mensaje se envió desde una dirección de correo electrónico no supervisada. No responda a este mensaje. |  |   |   |
|   |                                                                                                    |                                                                                                    |  |   |   |

• Pegue el código enviado a su correo alternativo y cliquee Comprobar

| no pierda el acceso a su cuenta |                                        |                                      |  |  |
|---------------------------------|----------------------------------------|--------------------------------------|--|--|
| Compruebe su dirección de c     | correo electrónico de autenticación a  | continuación. No use su dirección de |  |  |
| Correo electrónico de autent    | icación                                |                                      |  |  |
| jamunozro@gmail.com             |                                        |                                      |  |  |
| Enviarme un mensa               | je de correo electrónico               |                                      |  |  |
| Encontrará un mensaje de co     | rreo electrónico con un código de veri | ificación en su bandeja de entrada.  |  |  |
| 005569                          |                                        | Comprobar reintentar                 |  |  |
| Atrás                           |                                        |                                      |  |  |
| Elaboración                     | Revisión                               | Aprobación                           |  |  |
| 04-05-2020                      | 04-05-2020                             | 04-05-2020                           |  |  |

Jefe Unidad Plataformas Tecnológicas

04-05-2020 Dirección de Servicios Informáticos

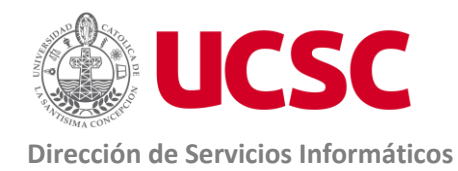

Página 7 de 9 Versión 1.0

• Luego Cliquee **Finalizar**. Con esto ya terminamos el proceso de activación de cuenta.

| no pierda el acceso a su cuenta                                                                                                    |  |  |  |  |
|----------------------------------------------------------------------------------------------------|--|--|--|--|
| Gracias. Usaremos la información siguiente para recuperar su cuenta si olvida la contraseña. Haga clic en "Finalizar" para cerrar esta página. |  |  |  |  |
| 🛇 Correo electrónico de autenticación establecido es jamunozro@gmail.com. Cambiar                                                              |  |  |  |  |
| Finalizar cancelar                                                                                                    |  |  |  |  |

• Si esta en su equipo propio podría selección si , de lo contrario no es recomendable ya que su sesión quedaría iniciada.

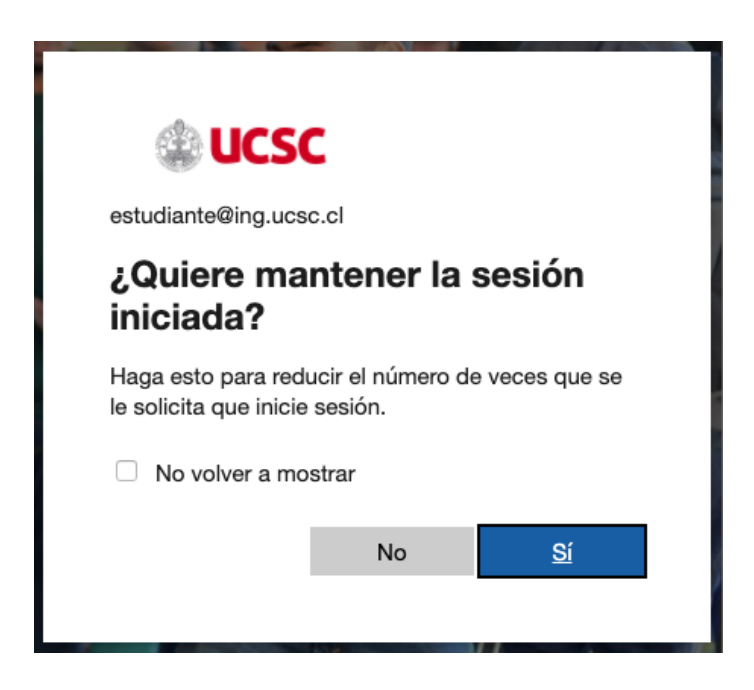

**Elaboración** 04-05-2020 Especialista de Plataformas Tecnológicas

**Revisión** 04-05-2020 Jefe Unidad Plataformas Tecnológicas **Aprobación** 04-05-2020 Dirección de Servicios Informáticos

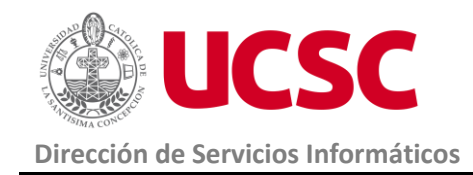

Página 8 de 9 Versión 1.0

Esta es la ventana de inicio de su cuenta de Office 365:

**Elaboración** 04-05-2020 Especialista de Plataformas Tecnológicas **Revisión** 04-05-2020 Jefe Unidad Plataformas Tecnológicas **Aprobación** 04-05-2020 Dirección de Servicios Informáticos

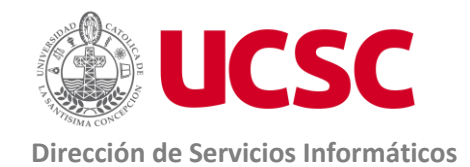

Página 9 de 9 Versión 1.0

| :::: 🙀 UCSC Office 365 🔎                                                                                                  | Buscar                                            | ₽ @ ? <b>EU</b>      |  |  |  |
|----------------------------------------------------------------------------------------------------|---------------------------------------------------|----------------------|--|--|--|
| Buenas tardes, Estudiante                                                                                                 |                                                   | Instalar Office \vee |  |  |  |
| Iniciar nuevo OneDrive Word Ex                                                                                            | xcel PowerPoint OneNote Todas las<br>aplicaciones |                      |  |  |  |
| Recientes Anclados Compartidos conmigo                                                                                    | Descubrir                                         | → Cargar y abrir     |  |  |  |
|                                                                                                    |                                                   |                      |  |  |  |
| No hay documentos recientes de Office en línea.                                                                           |                                                   |                      |  |  |  |
| Compartir y colaborar con otras personas. Para empezar, crea un nuevo documento<br>o arrástralo aquí para cargar y abrir. |                                                   |                      |  |  |  |
|                                                                                                    |                                                   |                      |  |  |  |

**Elaboración** 04-05-2020 Especialista de Plataformas Tecnológicas **Revisión** 04-05-2020 Jefe Unidad Plataformas Tecnológicas **Aprobación** 04-05-2020 Dirección de Servicios Informáticos